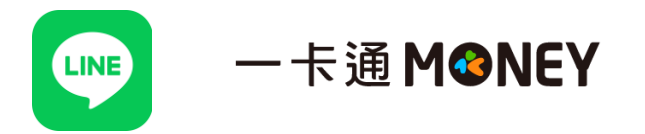

1. 打開 Line APP,至錢包選擇「繳費」

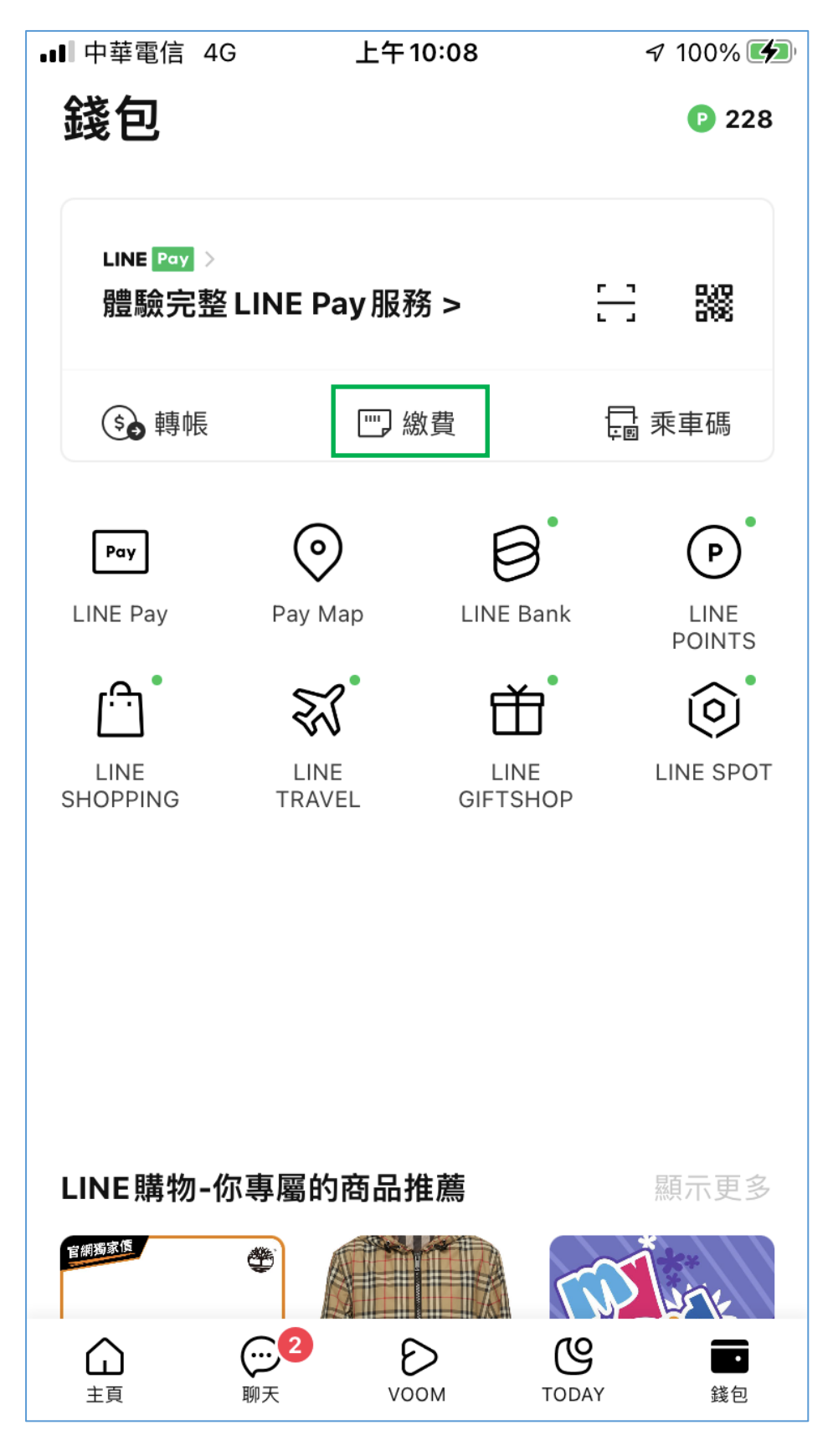

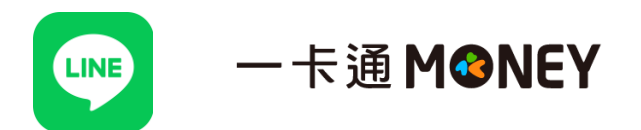

2. 進入後須先綁定一卡通 MONEY,方能使用停車繳費

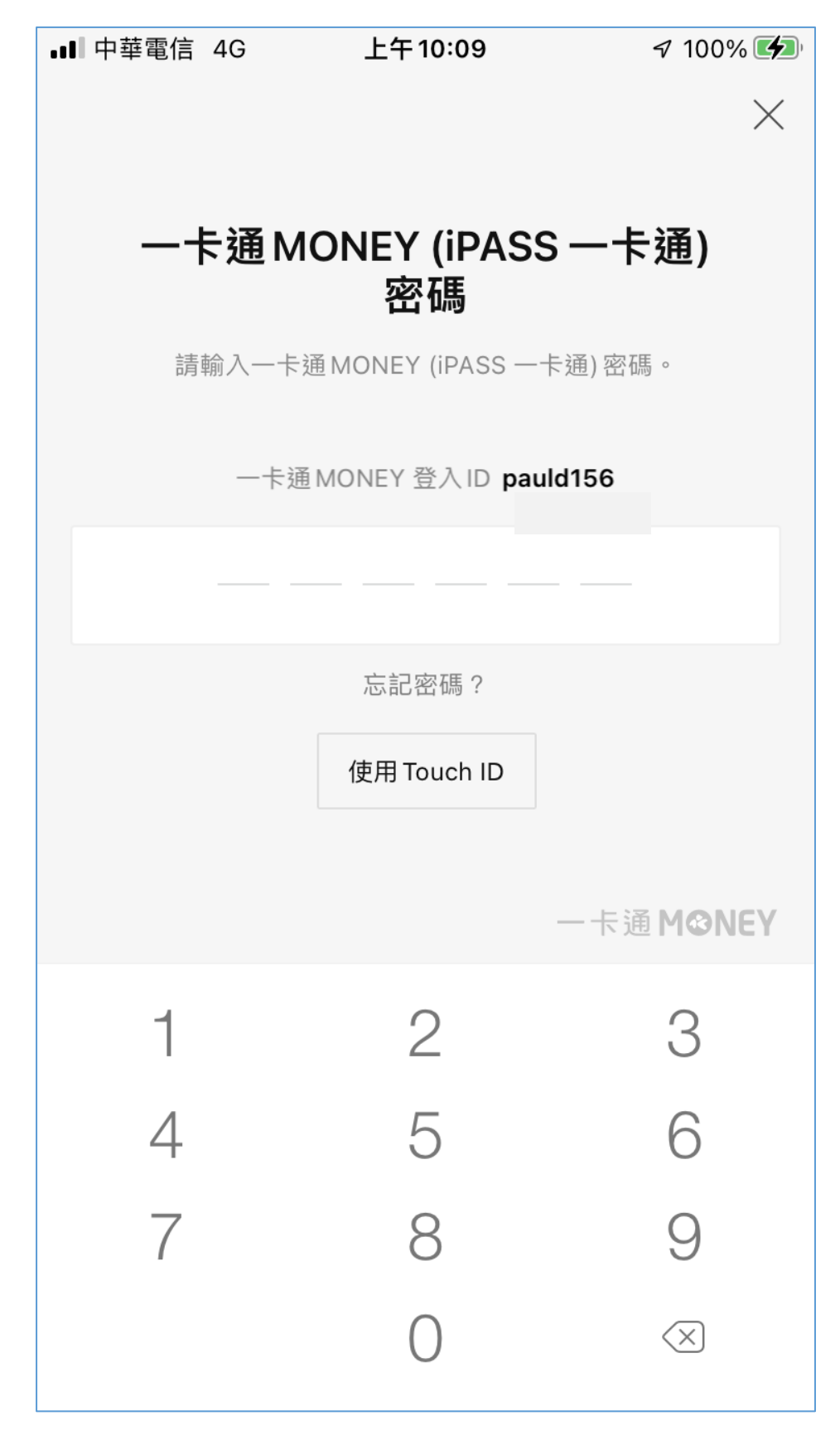

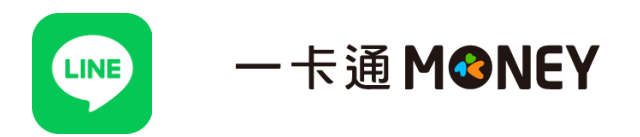

3. 點選「停車費」

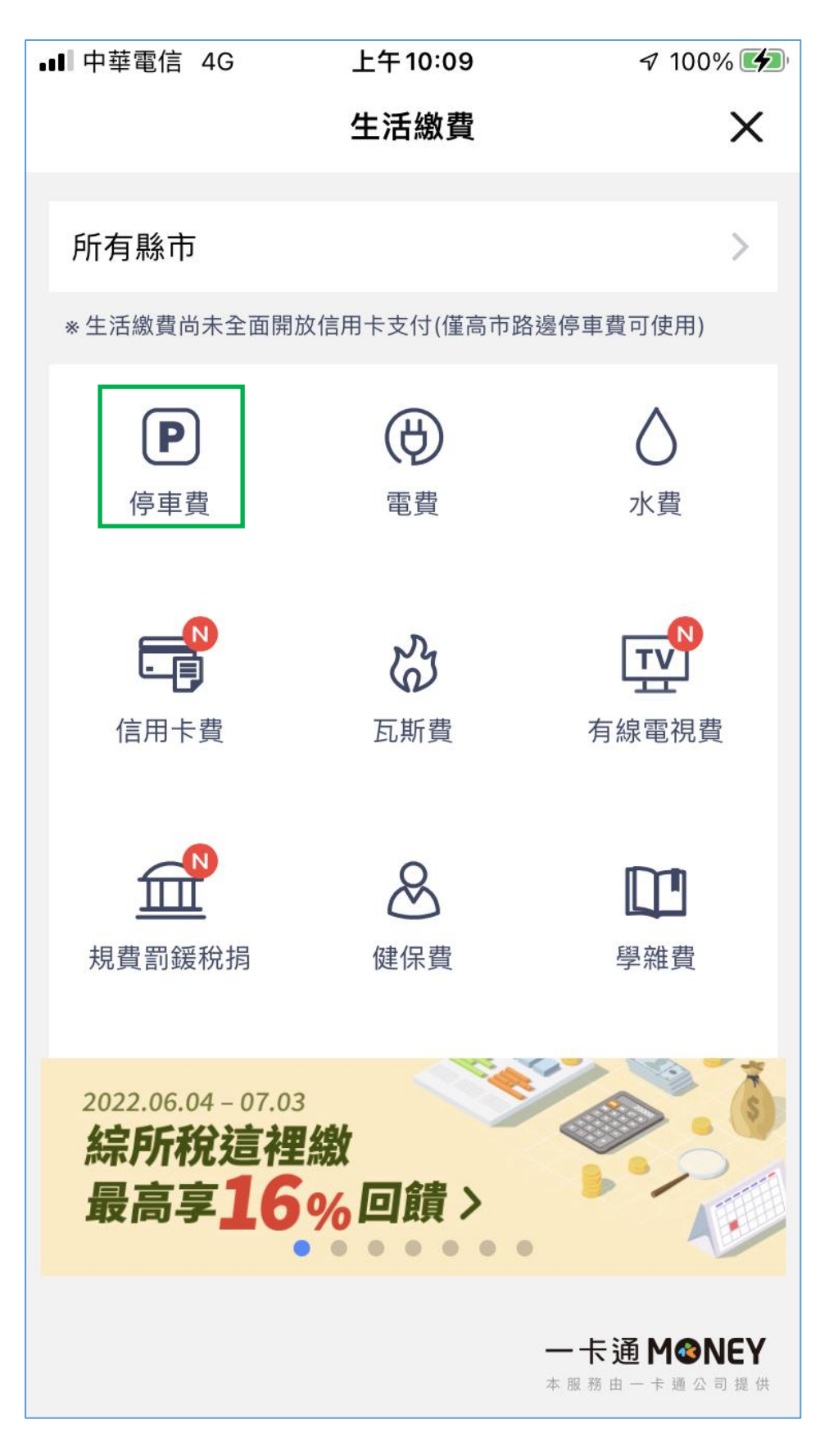

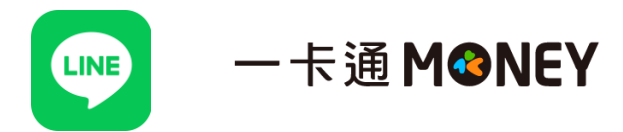

4. 選擇「路邊停車費」

| ∎■ 中華電信 4G | 上午10:09  | 🔊 100% 🚮                                    |
|------------|----------|---------------------------------------------|
| <          | 選擇項目     | ×                                           |
|            |          |                                             |
| 路邊停車費      |          | >                                           |
| 台北市公有路夕    | 卜公共停車場   | >                                           |
| 掃描QR Code( | 限臺中市停車費) | >                                           |
|            |          |                                             |
|            |          |                                             |
|            |          |                                             |
|            |          |                                             |
|            |          |                                             |
|            |          |                                             |
|            |          |                                             |
|            |          | <b>— 卡通 M硷NEY</b><br><sup>本服務由一卡通公司提供</sup> |

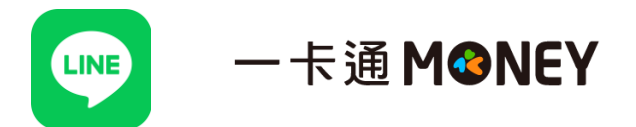

5. 先綁定車號·再選擇「待繳停車單」或「輸入停車單號」繳費

| ■■ 中華電信 4G  | 下午 3:07 | 🔊 100% 🚱         |
|-------------|---------|------------------|
| <           | 停車費     | ×                |
| 1 郝定車號      |         | >                |
| 待繳停車單       |         | >                |
| 2<br>輸入停車單號 |         | >                |
|             |         |                  |
|             |         |                  |
|             |         |                  |
|             |         |                  |
|             |         |                  |
|             |         |                  |
|             |         |                  |
|             |         | 一卡通 <b>M⊗NEY</b> |
|             | ;       | *服務由一卡通公司提供      |

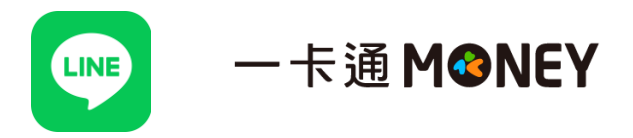

6. 確認繳費

| ■■ 中華電信 4G | 下午2:03  | <b>1</b> 98% <b>(</b>     |
|------------|---------|---------------------------|
| <          | 繳費確認    | ×                         |
|            |         |                           |
| 縣市         |         | 新北市                       |
| 收款方名稱      |         | 新北市政府交通局                  |
| 收款方一卡通MON  |         |                           |
| 付款方名稱      |         |                           |
| 付款方一卡通MON  | NEY帳號   |                           |
| 交易時間       |         | 2022-07-01 14:03          |
| 交易金額       |         | NT\$ 170                  |
| 停車費只能使用一卡通 | MONEY支付 |                           |
|            |         |                           |
|            |         |                           |
|            |         | — 卡通 M硷NEY<br>本服務由一卡通公司提供 |
| 取消         |         | 付款                        |